# WQHD Letter Creation Tutorial ## Step 1: Set Up Your Document - Open your design software (e.g., Adobe Photoshop, Illustrator). - Create a new document with the dimensions of 2560 x 1440 pixels (WQHD resolution). ## Step 2: Choose Your Font - Select a font that fits the tone of your letter (e.g., Arial, Times New Roman). - Set the font size based on your layout (usually between 12pt - 14pt for body text). ## Step 3: Write Your Letter ### [Your Name] [Your Address] [City, State, Zip Code] [Email Address] [Phone Number] [Date] [Recipient's Name] [Recipient's Title] [Company/Organization Name] [Company Address] [City, State, Zip Code] Dear [Recipient's Name], [Opening paragraph: State the purpose of the letter.] [Body paragraph(s): Elaborate on the purpose, provide details, and communicate your message.] [Closing paragraph: Summarize your key points and include a call to action, if applicable.] Sincerely, [Your Name] ## Step 4: Review and Adjust - Proofread your letter for grammar and clarity. - Adjust alignment, spacing, and any design elements as necessary. ## Step 5: Save Your Document - Save your letter in multiple formats (e.g., .jpg, .pdf) for easy sharing and printing. - Ensure high resolution for any printed versions. ## Step 6: Print or Share - Print your letter or share it electronically via email or other platforms. ### Additional Tips: - Use appropriate branding elements if necessary (e.g., logo, colors). - Make sure to maintain a professional tone throughout. ### End of Tutorial